| (Yonsei Portal S | iervice】일반대학원 졸업〉[대학원] 졸업논문 |                   |
|------------------|-----------------------------|-------------------|
| 기능정의             | [학생] 졸업심사유형, 학위논문 연구계획서     | 기는서며 미 메는 나유바시 아내 |
| 메뉴경로             | 학사행정 〉 졸업 〉졸업논문             | 기증결정 및 매표사용장식 한대  |
|                  |                             |                   |

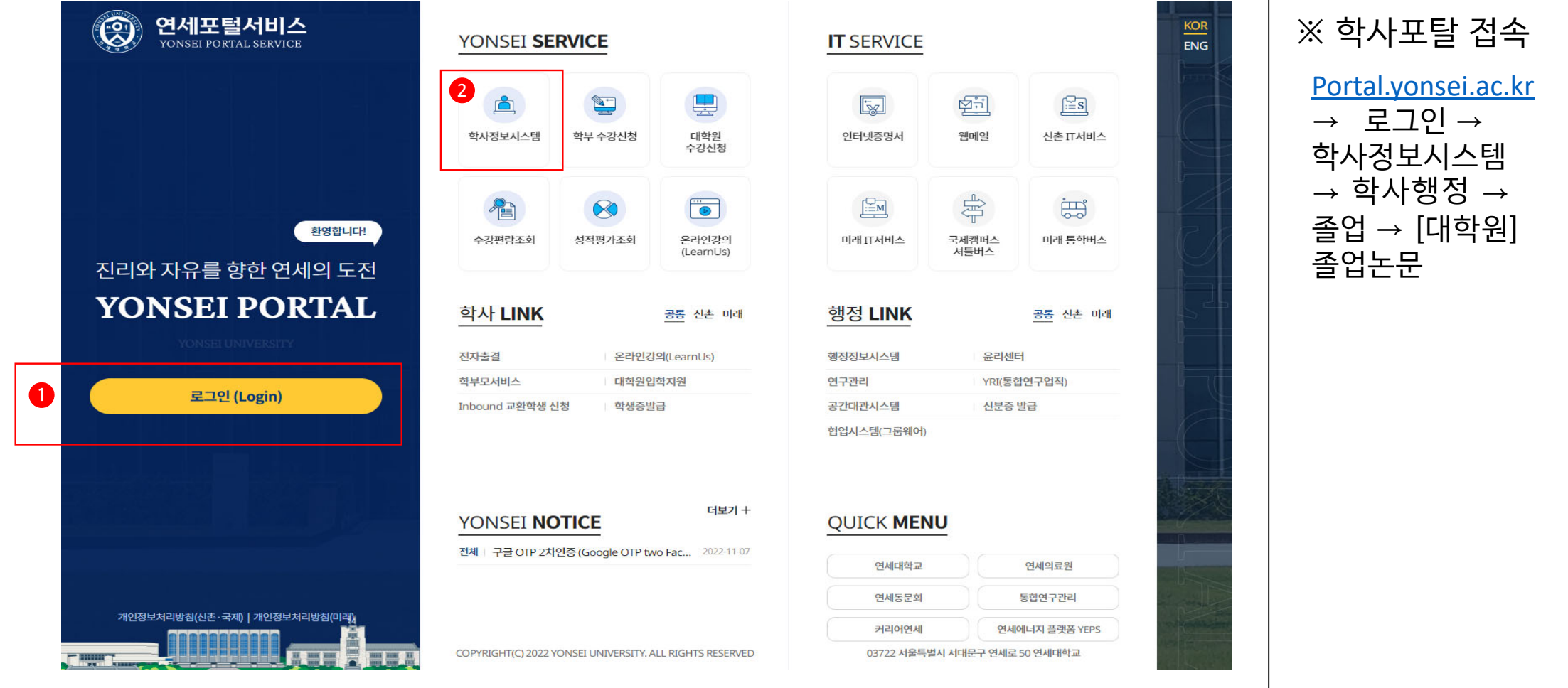

## 연세대학교 일반대학원

## 【Yonsei Portal Service】 일반대학원 졸업〉 [대학원] 졸업논문 기능정의 [학생] 일반대학원의 졸업논문심사 유형을 선택하여 신청 기능설명 및 메뉴사용방식 안내 메뉴경로 학사행정 〉 졸업 〉 학생〉 졸업심사유형 1. 졸업심사유형 선택 가. 음악학과는 석사, 통합(중 단), 박사, 통합 전부 "학위논문" ি 졸업 > 학생 > 졸업심사유형지정 Ξ 선택 학과/전공 신학과 학위과정 박사 2. 세부전공 확인 가. 음악학과는 "세부전공:지정"-전공 학위논문 졸업심사유형 1 선택 지정일자 3. 유의사항 가. 졸업심사유형 미지정 시 연구계획 서 제출 메뉴 진입 불가 2 세부전공 지정여부 확인 후 체크 세부전공 : 미지정 4. 졸업심사유형 지정 기간 세부전공별 졸업요건이 상이하여 세부전공 누락시 졸업사정에 영향을 미칩니다. 이에, 본인의 세부전공을 반드시 확인하시기 바랍니다. : 2.16.(목) ~ 3.16.(목) 확인 (관련사항은 학과로 문의하시기 바랍니다.) ※단, 학과에 세부전공이 있는 경우에만 해당되며, 졸업이 확정되면 더이상 세부전공을 입력할 수 없습니다. 지정 3 지정되었습니다. 논문이수유형 지정하시겠습니까? 확인 취소

연세대학교 일반대학원

| [Yonsei Portal S                                                                                                    | ervice】일반대학원 졸업〉[대학원] 졸업논                                                                                                    | 문                                                                                                    |                                                                                                    |                                                                                                    |                                                                                                    |            |                   |                                                                                                    |
|----------------------------------------------------------------------------------------------------|----------------------------------------------------------------------------------------------------|----------------------------------------------------------------------------------------------------|----------------------------------------------------------------------------------------------------|----------------------------------------------------------------------------------------------------|----------------------------------------------------------------------------------------------------|------------|-------------------|----------------------------------------------------------------------------------------------------|
| 기능정의                                                                                                    | [학생] 연구계획서를 작성하고 제출                                                                                                    |                                                                                                    |                                                                                                    |                                                                                                    |                                                                                                    |            | 기는서며 미 메는 나오바시 아비 |                                                                                                    |
| 메뉴경로                                                                                                    | 학사행정 〉 졸업 〉 학생〉 연구계획서제출                                                                                                    |                                                                                                    |                                                                                                    |                                                                                                    |                                                                                                    |            |                   | - 기능설명 및 메뉴자용명적 언내                                                                                                    |
| 비규정도<br>요점 2 행 2 연개체제품 트<br>유인가체제품 전체, 신형 도인가체제품 트<br>유인가체제품 전체, 신형 도인 관계, 신형 도인 관계, 신형<br>역위논문 연구운 연소 시역<br>역위논문 연구운 연소 시역<br>은 인은 연세대하고 대하<br>시 약함니다.<br>전쟁, 신도 교수의 지도를<br>통해, 는 문작성 시 위조,<br>선택, 인구운 약신 시 위조,<br>선택, 인구운 약신 시 위조,<br>선택, 인구운 약산, 인쇄 | कंभरेशंठ > व्रेध > कंशं/ 207/गेर्श्र/गोर्ड्र         स्वास्तवासः         स्वास्तवासः         स्वास्तवासः         स्वान्तवासः         प्रा         र्त्तस्वा         प्रा         र्त्तस्व         प्रा         र्त्तस्व         प्रा         र्त्तस्व         प्रा         र्त्तस्व         प्रा         र्त्तस्व         प्रा         र्त्तस्व         प्रा         र्त्रस्व         प्रा         र्त्रस्व         र्त्र्तस्व         प्रा         प्रा         प्रा         प्रा         र         प्रा         प्रा         प्रा         प्रा         प्रा         प्रा         प्रा         प्रा         प्रा         प्रा         प्रा         प्रा         प्रा         प्रा         प्रा         प्रा         प्रा         प्रा         प्रा         प्रा | <ul> <li>소 소인 ) 특정</li> <li>※ 연구개의시동적</li> <li>※ 연구개의시동적</li> <li>※ 연구개의시동적</li> <li>※ 연구개의시동적</li> <li>· · · · · · · · · · · · · · · · · · ·</li></ul> | > 전구계획시작용         등           1여 후, '내용' 의사이 4 45년 한 구개까지의 제<br>18 후에는 ' 50의 표가능리므로, 여왕 1964         1984           10 시 수 관리 필요한 평양에는 ' 46명 약가로 요리<br> | 분여 연준됩니다.         1473 비역파,         1894473 비행다         1894473 비행다         1994         1994         1994         1994         1994         1994         1994         1994         1994         1994         1994         1994         1994         1994         1994         1994         1994         1994         1994         1994         1994         1994         1994         1994         1994         1994         1994         1994         1994         1994         1994         1994         1994         1994         1994         1994         1994         1994         1994         1994         1994         1994         1994         1994         1994         1994         1994         1 | 분리준수형역값제 2           분료예정값         2           분료예정값         2           분료예정값         2           응반드시 약안해시기         2           리.         2           디.         2 | 2023 02 12 |                   | <ul> <li>1.학위논문연구윤리 준수서약</li> <li>가. [보기] 클릭<br/>→ 학위논문 연구윤리준수 서약서에<br/>동의한 후 '연구계획서 작성' 클릭하<br/>면 논문정보 폼이 조회</li> <li>2. 연구계획서 작성</li> <li>가. 논문지도교수 입력 시 동명이인 유의<br/>하여 입력(오입력 시 추후 문제 발생)</li> <li>나. 완료예정일 입력 시 유의</li> <li>다. 석사/통합(중단)은 논문작성언어<br/>국문 혹은 영문</li> <li>라. 박사/통합은 논문작성언어 영문</li> <li>다. 첨부파일은 첨부 X</li> <li>바. 세부전공은 "세부전공:지정"-전공선<br/>택</li> <li>3. 연구계획서 승인 절차</li> <li>가. (학생) 제출 → (지도교수) 승인<br/>→ (학과 담당자) 기안<br/>→ (주임교수) 결재<br/>→ (대학원 교학팀 담당자) 결재</li> <li>4. 연구계획서 제출 기간(학생)<br/>: 2.16.(목) ~ 3.16.(목)</li> <li>5. 연구계획서 승인 기간(지도교<br/>수) : 2.16.(목) ~ 3.17.(금)</li> </ul> |
|                                                                                                    |                                                                                                    |                                                                                                    |                                                                                                    |                                                                                                    |                                                                                                    |            |                   |                                                                                                    |

## 연세대학교 일반대학원

| Yonsei Portal S | Service】일반대학원 졸업〉[대학원] 졸업 | [논문····································                      |                                                                                                    |
|-----------------|---------------------------|--------------------------------------------------------------|----------------------------------------------------------------------------------------------------|
| 기능정의            | [학생] 졸업심사위원 등록하고 제출       |                                                              | 기느성며 민 메느사요바시 아내                                                                                                    |
| 메뉴경로            | 학사행정 〉 졸업 〉 학생〉 논문심사위원등록  |                                                              |                                                                                                    |
| ☆ 졸업 → 학생 →     | 논문심사위원등록 📃                | 논문심사위원POOL검색         X           심사위원명         2         Q조회 | <b>1. 논문심사위원 등록</b><br>가. 학과 내규에 따라 심사위원 선정 후<br>제출하는 '5. 심사위원 선정서'의 교<br>내/외부 구분과 심사비 지급을 위해<br>포탈 논문심사위원등록 메뉴에서 입 |
| 심사위원장           | 교내                        | 논문심사위원                                                       | 력하는 교내/외부 구분에는 차이가<br>있음(다음 페이지 참고)<br><b>2. 교내심사위원 등록</b>                                                          |
| 심사위원            | 교내 외부                     | 순민 심사위원명 심사위원개인민호 소족 신문                                      | 가. '교내' 클릭→심사위원명 입력 후 조<br>회→교번 및 소속 확인 후 선택                                                                        |
| 심사위원            | 교내 외부                     | 조회된 내역이 없습니다.                                                | 3. 외부심사위원 등록<br>가. '외부' 클릭→성명, 휴대전화번호 입<br>력 후 '기본신상확인' 클릭→이미<br>심사위원번호가 있는 외부심사위원                                  |
| 심사위원            | 교내 외부                     | 외부심사위원 3 ×                                                   | 일 경우 이메일, 소속이 자동으로 표<br>시→심사위원번호가 없는 외부심사<br>위원일 경우 이메일과 소속 입력창                                                     |
| 심사위원            | 교내 외부                     | 성명         ····································              | 이 활성화되며 입력 진행→'확인' 클<br>릭                                                                                           |
|                 |                           | 입력예시)01012345678<br>기본신상확인                                   | 4. 논문심사위원등록 제출<br>가. 정보 최종 확인 후 '제출' 클릭                                                                             |
|                 |                           | 이메일            초속                                            | 5. 논문심사위원등록 승인 절차<br>가. (학생) 제출→(학과 담당자) 기안<br>→ (지도교수) 결재<br>→ (주임교수) 결재                                           |
|                 |                           |                                                              | <b>6. 논문심사위원등록 제출 기간(학생)</b> :<br>2.16.(목) ~ 3.16.(목)                                                               |
|                 |                           | 확인                                                           | 7. 심사비 지급을 위한 외부심사위원 추<br>가 개인정보(주민번호, 계좌번호 등)<br>는 외부심사위원이 직접 입력(추후<br>매뉴얼 안내)                                     |
| 여세대한교 익반[       | 내한원                       |                                                              | 7                                                                                                    |

| I                                                                                                    | 학생] 졸업심사위원 등록하고 제출                                                                                                    | 2                                                                                              |                                          |                       |  |  |
|----------------------------------------------------------------------------------------------------|----------------------------------------------------------------------------------------------------|------------------------------------------------------------------------------------------------|------------------------------------------|-----------------------|--|--|
| 베뉴경로 ₫                                                                                                    | <br>각사행정 〉 졸업 〉 학생〉 논문심사우                                                                                                    | <br>비원등록                                                                                       |                                          |                       |  |  |
| . 심사위원 선정 /<br>(학칙에 따른 선정<br>2. 학과 내규에 따려<br>가. 교내: 2023-1<br>나. 외부: 전임교원                                 | ↓ 외부심사위원은 석사/통합(중단<br>, 심사비 지급을 위한 포탈 등록 시<br>가 심사위원 선정 시 교내/외부 구년<br>학기 교내 교원번호가 있는 강사 ,<br>실 외의 모든 박사학위소지자(명예/               | )은 1인, 박사/통합은 2인을 초과함<br>동일하게 적용되는 규칙임)<br><sup>문</sup><br>,음악대학 전임교원<br>/퇴임교수, 의료원 교수, 타대 교수  | <br>할 수 없음<br>등)                         |                       |  |  |
|                                                                                                    |                                                                                                    |                                                                                                |                                          |                       |  |  |
| 8. 심사비 지급을 <sup>4</sup><br>가. 교내: 본교, 의<br>외부: 연세대학교<br>9. 예시(통합 학생                                       | 위해 포탈에 논문심사위원 등록 시<br>료원, 미래캠퍼스, 국제캠퍼스 소속<br>교번이 없는 그 외의 박사학위소지<br>기준)                                                         | 교대/외부 구문<br><sub>ት</sub> 으로 연세대학교 교번이 있는 경·<br>'자                                              | 우(연세대학교에 지                               | 직하는 경우)나.             |  |  |
| 8. 심사비 지급을 <sup>9</sup><br>가. 교내: 본교, 의<br>외부: 연세대학교<br>4. 예시 (통합 학생<br>심사위원명                             | 위해 포탈에 논문심사위원 등록 시<br>료원, 미래캠퍼스, 국제캠퍼스 소설<br>교번이 없는 그 외의 박사학위소지<br>기준)<br>심사위원 소속                                              | 교대/외부 구문<br>녹으로 연세대학교 교번이 있는 경·<br> 자<br> 자                                                    | 우(연세대학교에 지<br>                           | 직하는 경우)나.             |  |  |
| 8. 심사비 지급을 <sup>4</sup><br>가. 교내: 본교, 의<br>외부: 연세대학교<br>4. 예시(통합 학생<br>심사위원명<br>김음악                       | 위해 포탈에 논문심사위원 등록 시<br>료원, 미래캠퍼스, 국제캠퍼스 소속<br>교번이 없는 그 외의 박사학위소지<br>기준)<br>심사위원 소속<br>연세대학교 관련악과                                | 교대/외부 구문<br>녹으로 연세대학교 교번이 있는 경·<br>자<br>작위<br>전임교원                                             | 우(연세대학교에 지<br>구분<br>교내                   | 직하는 경우)나.             |  |  |
| 8. 심사비 지급을 <sup>9</sup><br>가. 교내: 본교, 의<br>외부: 연세대학교<br>4. 예시(통합 학생<br>심사위원명<br>김음악<br>박음악                | 위해 포탈에 논문심사위원 등록 시<br>료원, 미래캠퍼스, 국제캠퍼스 소설<br>교번이 없는 그 외의 박사학위소지<br>기준)<br>심사위원 소속<br>연세대학교 관련악과<br>연세대학교 교회음악과                 | 교대/외부 구문<br>녹으로 연세대학교 교번이 있는 경·<br> 자<br>전임교원<br>강사(현재 23-1 재직)                                | 우(연세대학교에 지<br>구분<br>교내<br>교내             | 직하는 경우)나.<br>         |  |  |
| 8. 심사비 지급을 <sup>9</sup><br>가. 교내: 본교, 의<br>외부: 연세대학교<br>4. 예시 (통합 학생<br>심사위원명<br>김음악<br>박음악<br>이음악        | 위해 포탈에 논문심사위원 등록 시<br>료원, 미래캠퍼스, 국제캠퍼스 소설<br>교번이 없는 그 외의 박사학위소지<br>기준)<br>심사위원 소속<br>연세대학교 관련악과<br>연세대학교 교회음악과<br>연세대학교 교회음악과  | 교내/외부 구분<br>녹으로 연세대학교 교번이 있는 경·<br>자<br>전위<br>전임교원<br>강사(현재 23-1 재직)<br>강사(22-2까지 재직)          | 우(연세대학교에 지<br>구분<br>교내<br>외부             | 직하는 경우)나.<br>         |  |  |
| 8. 심사비 지급을 <sup>9</sup><br>가. 교내: 본교, 의<br>외부: 연세대학교<br>4. 예시 (통합 학생<br>심사위원명<br>김음악<br>박음악<br>이음악<br>최음악 | 위해 포탈에 논문심사위원 등록 시<br>료원, 미래캠퍼스, 국제캠퍼스 소속<br>교번이 없는 그 외의 박사학위소지<br>기준)<br>임시대학교 관련악과<br>연세대학교 교회음악과<br>연세대학교 교회음악과<br>연대학교 성악과 | 교내/외부 구문<br>속으로 연세대학교 교번이 있는 경·<br> 자<br> 자<br>전임교원<br>강사(현재 23-1 재직)<br>강사(22-2까지 재직)<br>명예교수 | 우(연세대학교에 지<br>구분<br>교내<br>모내<br>외부<br>외부 | 직하는 경우)나.<br><br><br> |  |  |

6. 외부심사위원 성명, 휴대전화번호 정확히 입력 요망. 오입력 시 추후 모든 절차에서 문제 발생

7. 외부심사위원 추가 개인정보(주민번호, 계좌번호 등)는 외부심사위원이 포탈 로그인 후 직접 입력(추후 매뉴얼 안내)

8. 현재 외부심사위원 검색하는 메뉴에 오류가 있어 추후 외부심사위원 검색 방법 및 등록 방법에 변동이 있을 수 있음.

| Yonsei Portal Se | ervice】일반대학원 졸업〉[대학원] 졸업논문 |          |            | -                                                                                                    |
|------------------|----------------------------|----------|------------|----------------------------------------------------------------------------------------------------|
| 기능정의             | [학생] 논문심사결과 조회             |          |            | 기는석면 및 메뉴사요반신 아내                                                                                                   |
| 메뉴경로             | 학사행정 〉 졸업 〉 학생 〉 논문심사결과조회  |          |            | 1020 2 1111100 7 21                                                                                                |
| (슈 졸업 > 학생       | > 논문심사결과조회 😑               |          |            | 1. 학위논문 심사 결과 조회<br>가. 학위논문 심사 결과 조회 가능<br>나. 예비심사 결과 입력: 심사위원장<br>다. 본심사 결과 입력: 심사위원 전원<br>라. 예비심사, 본심사 결과 입력 매뉴얼 |
| 연구계획서 제출학7       | 2022-2학기                   | 윤리준수동의일자 |            | 주후 안내<br>                                                                                                    |
| 연구착수일            | 2022-06-01                 | 완료예정일    | 2022-10-31 |                                                                                                    |
| 논문제목             |                            |          |            |                                                                                                    |
| 논문제목(영문)         |                            |          |            |                                                                                                    |
| 예심일자             | 2022-10-24                 | 예심결과     | 합격         |                                                                                                    |
| 본심일자             | 2022-12-22                 | 본심결과     | 합격         |                                                                                                    |
|                  |                            |          |            |                                                                                                    |

## 【Yonsei Portal Service】 학사행정〉 졸업

| 기능정의      | [학생] 논문제목 변경 신청                                                                                                  | 기는서며 미 메드 사용바시 아내                                      |  |  |  |  |
|-----------|----------------------------------------------------------------------------------------------------|--------------------------------------------------------|--|--|--|--|
| 메뉴경로      | 학사행정 〉 졸업 〉 학생 〉 논문제목수정                                                                                          | 기증결정 및 매뉴사용경격 현대                                       |  |  |  |  |
| 슈 졸업 > 학생 | · · 논문제목수정 프                                                                                                    | <b>1. 논문제목 수정</b><br>가. 수정할 논문 국/영문 제목 입력<br>→ 변경사유 기재 |  |  |  |  |
|           | 현재 논문제목                                                                                                    |                                                        |  |  |  |  |
| 논문제목      | 간략모델을 이용한 필로티 건물의 강성 보강에 따른 지역단위 지진손실평가                                                                          |                                                        |  |  |  |  |
| 논문제목(영문)  | Local Scale Seismic Loss Assessment of Piloti-Buildings Considering Stiffness Retrofit by Using Simplified Model |                                                        |  |  |  |  |
|           | 수정후 논문제목                                                                                                    |                                                        |  |  |  |  |
| 논문제목      |                                                                                                    |                                                        |  |  |  |  |
| 논문제목(영문)  | - 1 변경 제목 및 사유 기재                                                                                                |                                                        |  |  |  |  |
| 변경사유      |                                                                                                    |                                                        |  |  |  |  |
|           | 신청                                                                                                    |                                                        |  |  |  |  |
|           |                                                                                                    |                                                        |  |  |  |  |